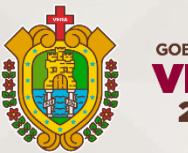

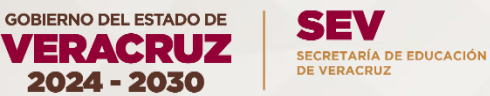

# INICIA TU REGISTRO DE CUENTA SISBEST https://sisbest.sev.gob.mx/login\_estatales

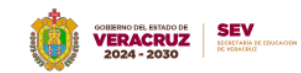

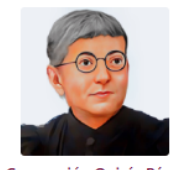

Concepción Quirós Pérez

### Sistema Becas Estatales

#### La etapa de registro concluirá el 31/12/2025

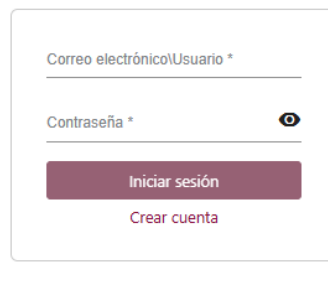

Resultados / Comprobante de pago Aviso de privacidad

Convocatoria 🔹

Relación de municipios en alta marginación
 Descarga tu curp

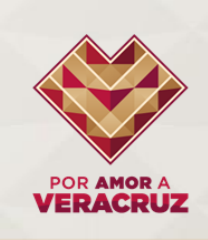

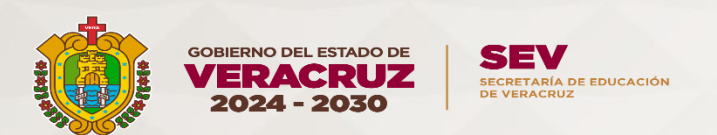

| Registro | Cambio de contraseña                                                                   |  |
|----------|----------------------------------------------------------------------------------------|--|
|          | CURP (Madre, Padre, Tutor o Aspirante mayor de edad)                                   |  |
|          | Solo se puede registrar una cuenta por CURP                                            |  |
|          | Correo electrónico                                                                     |  |
|          | Este será su usuario para ingresar al sistema                                          |  |
|          | Contraseña para el sistema de becas                                                    |  |
|          | Será su contraseña para ingresar al sistema y es sensible a mayusculas<br>y minusculas |  |
|          | Repetir contraseña para el sistema de becas                                            |  |
|          | Aviso de privacidad He leído el aviso                                                  |  |
|          |                                                                                        |  |

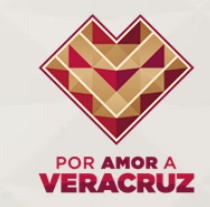

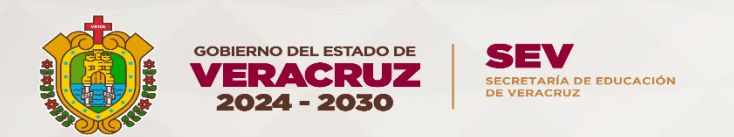

# En caso de que quieras realizar cambio en tu contraseña dirige tu cursor a "Cambio de Contraseña"

| Información |                                                   | ~                  |
|-------------|---------------------------------------------------|--------------------|
| Registro    | Cambio de contraseña                              |                    |
|             | Correo electrónico                                |                    |
|             | Nueva contraseña para el sistema de becas         |                    |
|             | Repetir nueva contraseña para el sistema de becas |                    |
| Regresar    |                                                   | Cambiar contraseña |

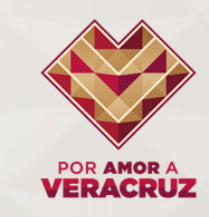

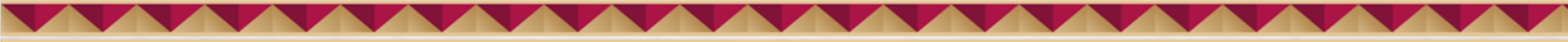

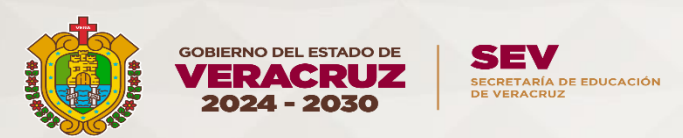

# Una vez creada tu cuenta, selecciona "NUEVA SOLICITUD" e inicia tu proceso

|            | GOBIERNO DEL ESTADO DE<br>VERACRUZ<br>2024 - 2030 |                    |
|------------|---------------------------------------------------|--------------------|
| Aspirantes |                                                   | 📞 Contacto Salir Đ |
| Búsqueda   |                                                   | 0 Solicitudes      |
|            | NUEVA SOLICITUD                                   |                    |
|            |                                                   |                    |
|            |                                                   |                    |
|            |                                                   |                    |
|            |                                                   |                    |
|            |                                                   |                    |
|            |                                                   |                    |

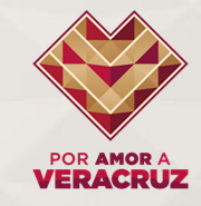

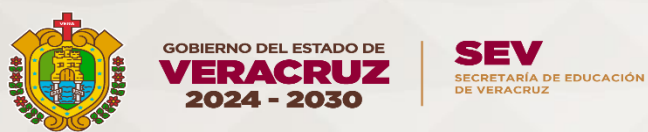

Registra tu CURP, automáticamente aparecerán tus datos, selecciona la opción EDUCACIÓN TECNOLÓGICA, posterior a ello encontrarás los documentos requeridos para completar tu proceso al finalizar tu solicitud

|                                   | CORRECTOR DE LESTADO DE VERACRUZ 2024 - 2030 | DE ESUCACIÓN            |
|-----------------------------------|----------------------------------------------|-------------------------|
| Nuevo aspirante                   |                                              | Contacto Salir 🔁        |
| CURP Aspirante                    |                                              |                         |
| Primer apellido                   | Segundo apellido                             | Nombre(s)               |
| Fecha de nacimiento<br>17/02/2025 | Edad 0                                       | Género<br>Indeterminado |
| ipo de beca a solicitar           |                                              |                         |
|                                   | C Educación Tecnológica O Pre                | escolar                 |
| Regresar                          |                                              | Vincular                |
|                                   |                                              |                         |

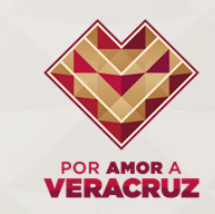

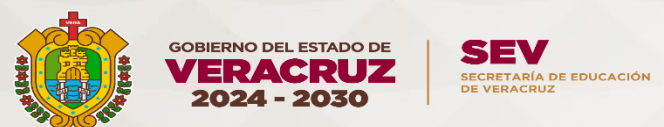

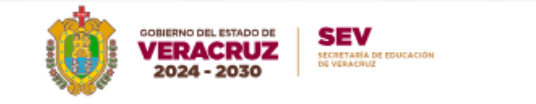

| CURP Aspirante<br>HESR001110H  | VZRNLA8                                                 |                          |                          |                   |        |  |
|--------------------------------|---------------------------------------------------------|--------------------------|--------------------------|-------------------|--------|--|
| Primer apellido                | HERRERA                                                 | Segundo apellido         | SANCHEZ                  | Nombre(s)         | RAUL   |  |
| Fecha de nacimient             | •<br>10/11/2000                                         | Edad                     | 24                       | Género            | HOMBRE |  |
| po de beca a so                | blicitar                                                |                          |                          |                   |        |  |
|                                |                                                         | Educaci                  | ón Tecnológica 🔵 Preesc  | olar              |        |  |
| Los documento<br>> Acta de nac | os requeridos son:<br>imiento<br>• De la o el Aspirante |                          |                          |                   |        |  |
| > CURP Obte                    | • De la o el Aspirante                                  |                          |                          |                   |        |  |
|                                | on Oficial (INE ambos lados                             | o Pasaporte vigente)     |                          |                   |        |  |
| > Identificació                | <ul> <li>Del aspirante o de la n</li> </ul>             | nadre, padre, o tutor en | caso de que el aspirante | sea menor de edad |        |  |

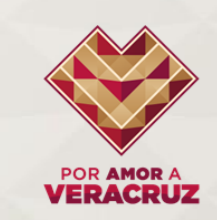

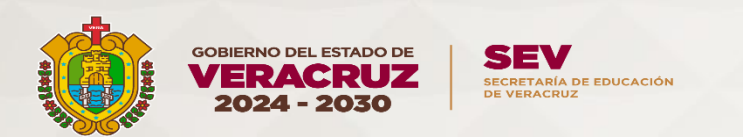

| Fecha de nacimiento                                                              | Edad                                                                                            | Género                                                |                                       |
|----------------------------------------------------------------------------------|-------------------------------------------------------------------------------------------------|-------------------------------------------------------|---------------------------------------|
| 10/11/2000                                                                       | 24                                                                                              |                                                       | HOMBRE                                |
| Tipo de beca a solicitar                                                         |                                                                                                 |                                                       |                                       |
|                                                                                  | Educación Tecnoló                                                                               | gica 🔿 Preescolar                                     |                                       |
| Los documentos requeridos son:<br>> Acta de nacimiento<br>• De la o el Aspirante | Reconozco haber leído la presen<br>expresamente y sin reserva algur<br>Condiciones de la misma. | te Convocatoria y Acepto<br>na cumplir los Términos y | ĺ                                     |
| <ul> <li>CURP Obten tu CURP</li> <li>De la o el Aspirante</li> </ul>             | No acepto Acepto                                                                                |                                                       |                                       |
| > Identificación Oficial (INE ambos lado                                         | s o Pasaporte vigente)                                                                          |                                                       |                                       |
| <ul> <li>Del aspirante o de la</li> </ul>                                        | madre, padre, o tutor en caso de o                                                              | ue el aspirante sea menor de edad                     | · · · · · · · · · · · · · · · · · · · |
| Regresar                                                                         |                                                                                                 |                                                       | Vincular                              |

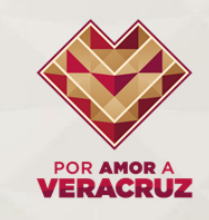

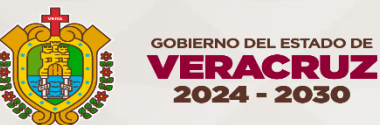

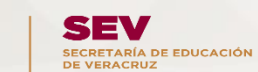

### Registra todos los campos solicitados, asegúrate no dejar ningún espacio vacío y guarda

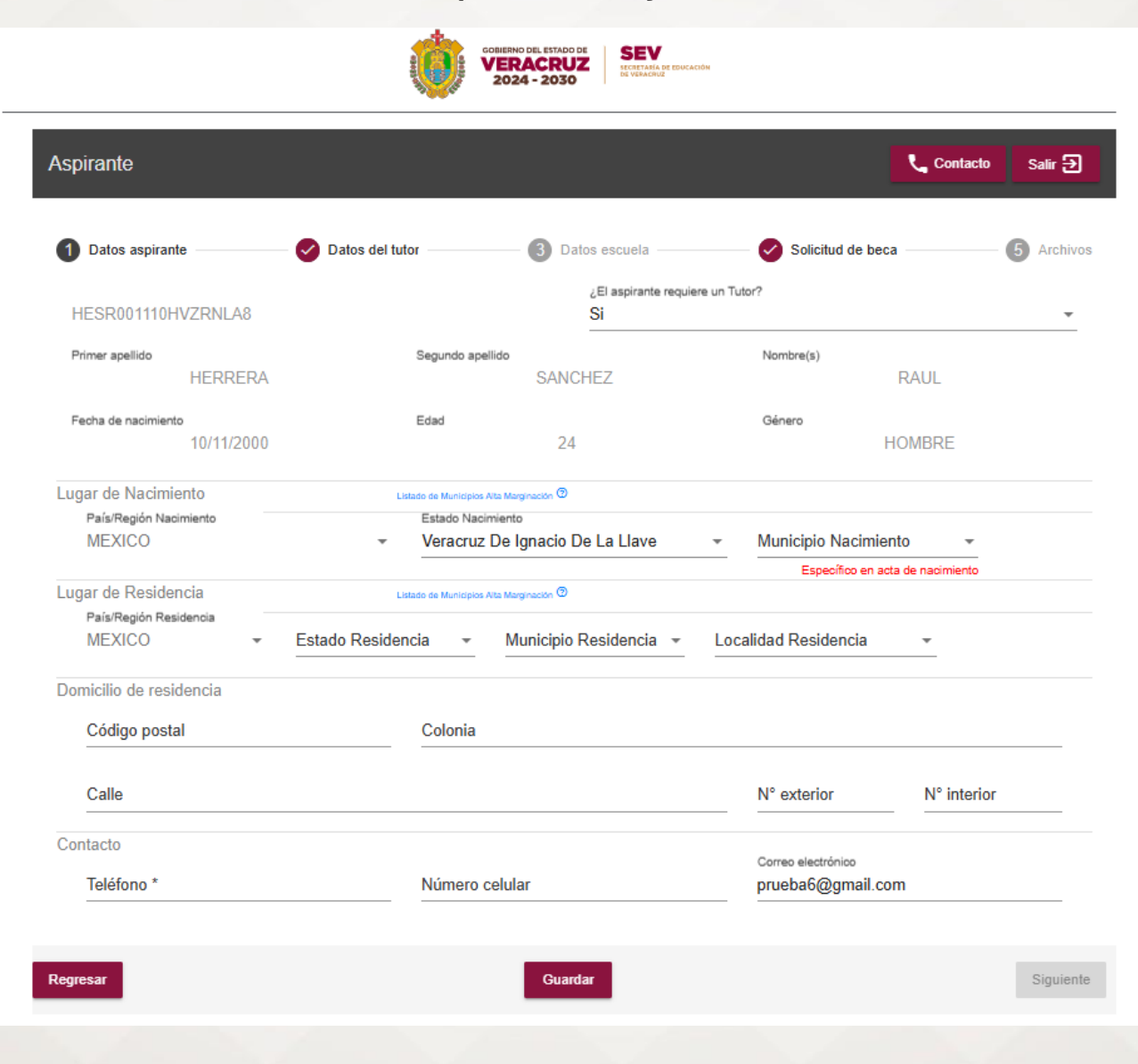

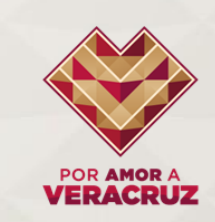

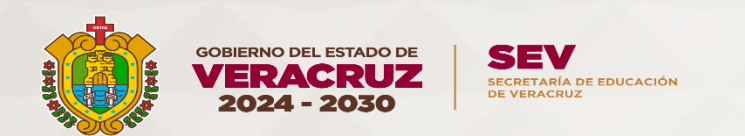

# En el apartado de "Municipio Nacimiento" deberás registrar el dato que aparece en tu acta de nacimiento mas NO donde te registraron

| 10/11/2                          | 000                               | 24                                      |    | HOM                   | MBRE       |
|----------------------------------|-----------------------------------|-----------------------------------------|----|-----------------------|------------|
| Lugar de Nacimiento              | L                                 | istado de Municípios Alta Marginación 🗇 |    |                       |            |
| País/Región Nacimiento           |                                   | Estado Nacimiento                       |    | Municipio Nacimiento  |            |
| MEXICO                           | -                                 | Veracruz De Ignacio De La Llave         | *  | Tantoyuca             | •          |
|                                  |                                   |                                         |    | Específico en acta de | nacimiento |
| ¿Es pa                           | rte de la comunidad in            | dígena?                                 |    | 🖲 No 🔵 Si             |            |
| Lugar de Residencia              | L                                 | istado de Municípios Alta Marginación 🗇 |    |                       |            |
| País/Región Residencia<br>MEXICO | <ul> <li>Estado Reside</li> </ul> | ncia 👻 Municipio Residencia 👻           | Lo | calidad Residencia    | •          |

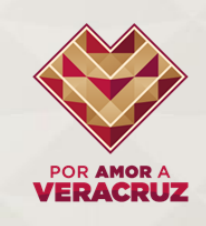

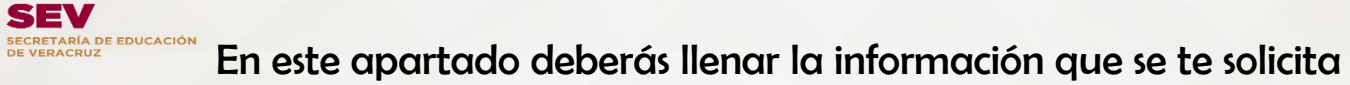

GOBIERNO DEL ESTADO DE

VERACRUZ

2024 - 2030

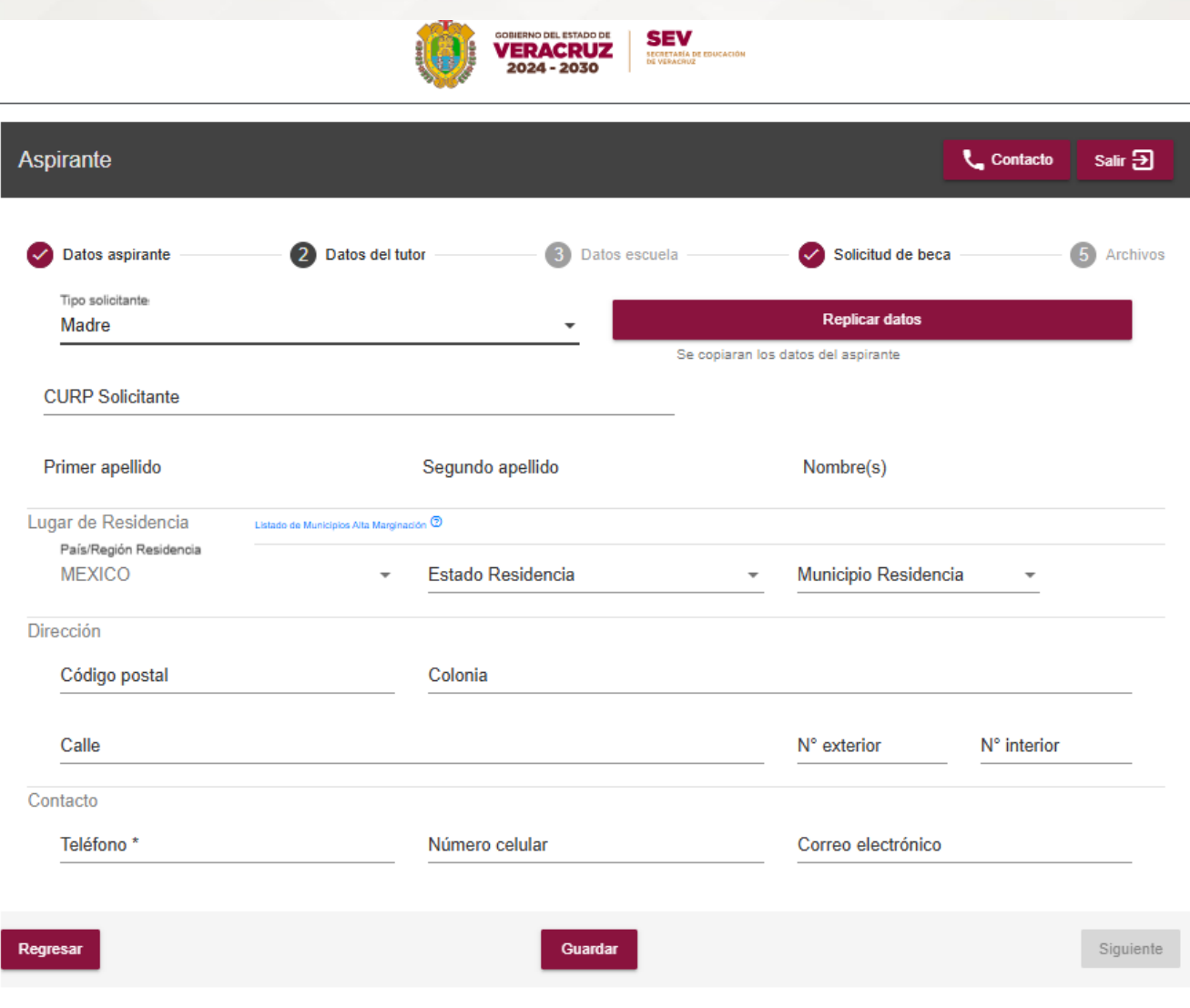

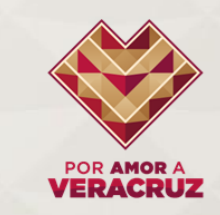

"Datos de la escuela" Registra nivel LICENCIATURA y ubica la escuela OJO: La dirección del instituto la podrás encontrar en tu credencial de SECRETARÍA DE EDUCACIÓN DE VERACRUZ estudiante

GOBIERNO DEL ESTADO DE

VERACRUZ

2024 - 2030

SEV

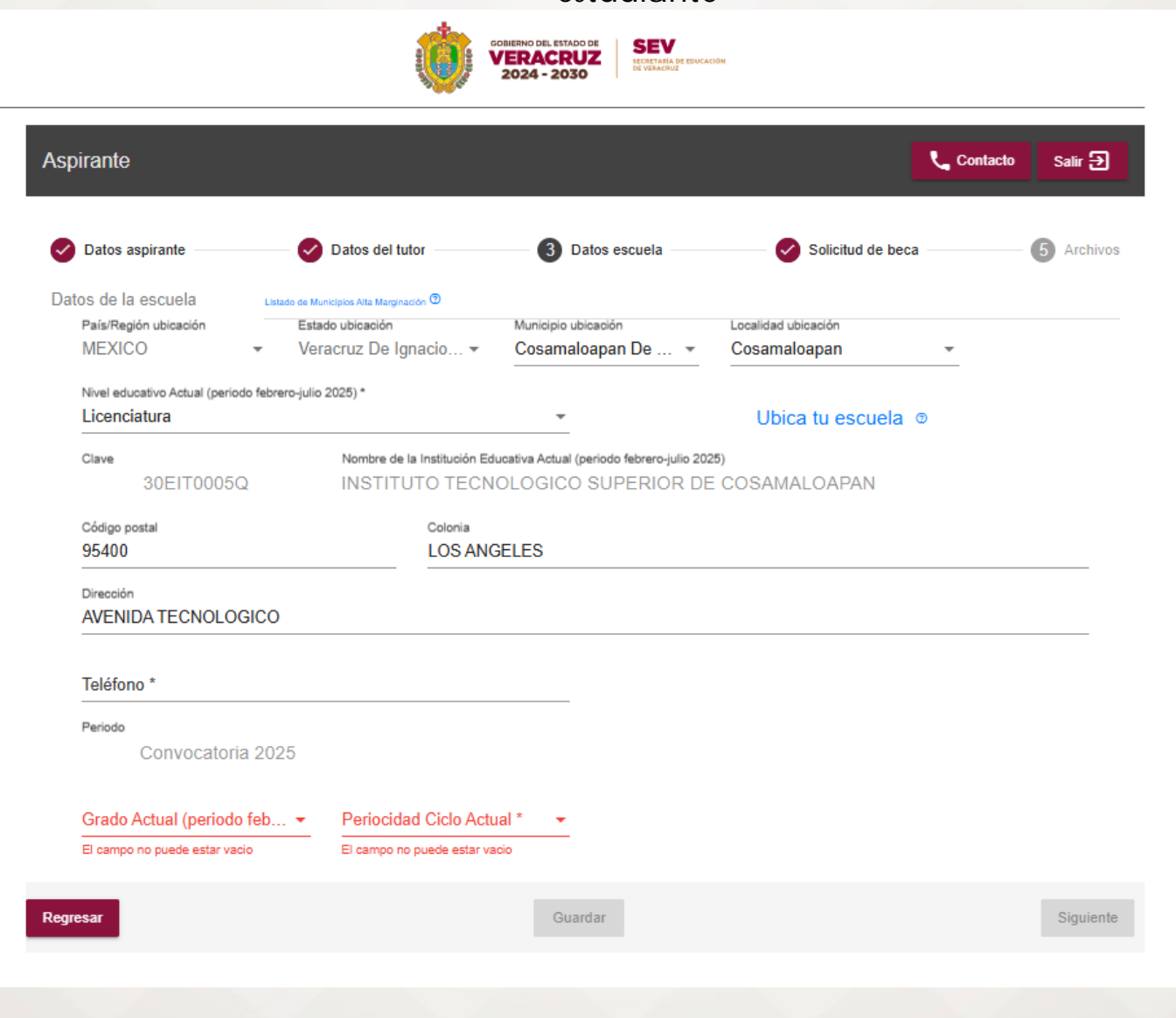

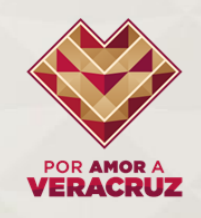

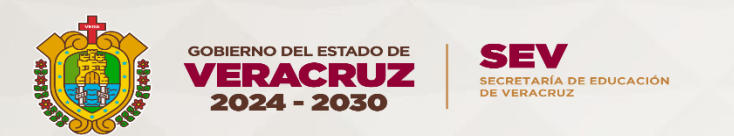

| MEXICO                 | *          | Veracruz De Ignacio 👻 | Cosamaloapan De 👻                    | Cosamaloapan             | Ŧ    |
|------------------------|------------|-----------------------|--------------------------------------|--------------------------|------|
| Licenciatura           | inda fahar | ne idia 2025) *       |                                      | Ubica tu escue           | la ⊚ |
| Técnico Superior U     | niversita  | ario                  | eriodo febrero-julio :<br>SUPERIOR [ | 2025)<br>DE COSAMALOAPAN |      |
| Código postal<br>95400 |            | Colonia<br>LOS AN     | GELES                                |                          |      |

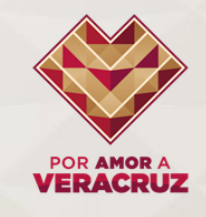

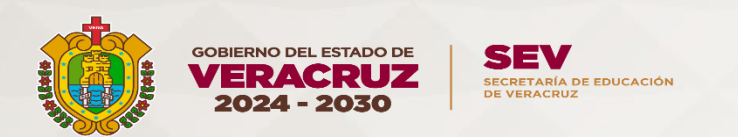

# En periocidad Ciclo Actual: Registra SEMESTRAL

| AVENIDA TECNOLOGICO                                              |  |
|------------------------------------------------------------------|--|
|                                                                  |  |
| Teléfono *                                                       |  |
| (444) 444 – 4444                                                 |  |
|                                                                  |  |
| Periodo                                                          |  |
| Convocatoria 2025                                                |  |
|                                                                  |  |
| Grado Actual (periodo febrero-julio 202 Bedecidad Ciale Actual * |  |
| Decimo - Cuatrimestral                                           |  |
| Grado Actual (periodo febrero-julio                              |  |
| Semestral                                                        |  |
|                                                                  |  |
| esar Guardar                                                     |  |
|                                                                  |  |

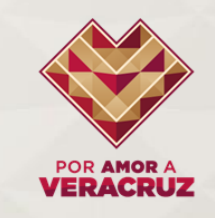

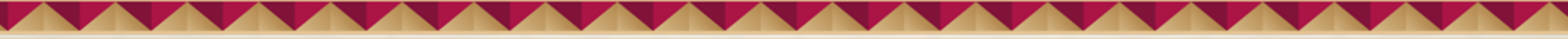

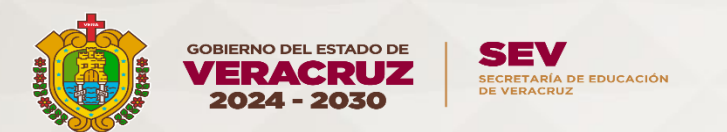

### la siguiente etapa del registro

Datos personales

| URP<br>ESR001110            | Nor                                | abro                                     |      |
|-----------------------------|------------------------------------|------------------------------------------|------|
| echa nacimient              | Aviso                              |                                          |      |
| 0/11/2000<br>ais nacimiento | Importante                         |                                          |      |
| ÉXICO                       | Revise que la información esté co  | mpleta                                   | RPIO |
| oo beca                     | Revise que la información sea con  | recta                                    |      |
| DUCACIÓN                    | Imprima la Solicitud de Beca (La o | pción se encuentra en la parte de abajo) |      |
| ais residencia<br>IÉXICO    | Anote su nombre completo, firme y  | y escanee para adjuntar posteriormente.  | RPIO |
| ódigo postal                |                                    | Ok                                       |      |
| 1000                        | CENTRO                             |                                          |      |
| rección<br>OMICILIO CON     | IOCIDO 250                         |                                          |      |
| eléfono                     |                                    | Correo electrónico                       |      |
|                             |                                    | PRUEBA6@GMAIL.COM                        |      |

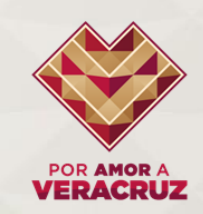

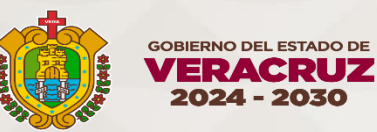

SECV SECRETARÍA DE EDUCACIÓN DE VERACRUZ

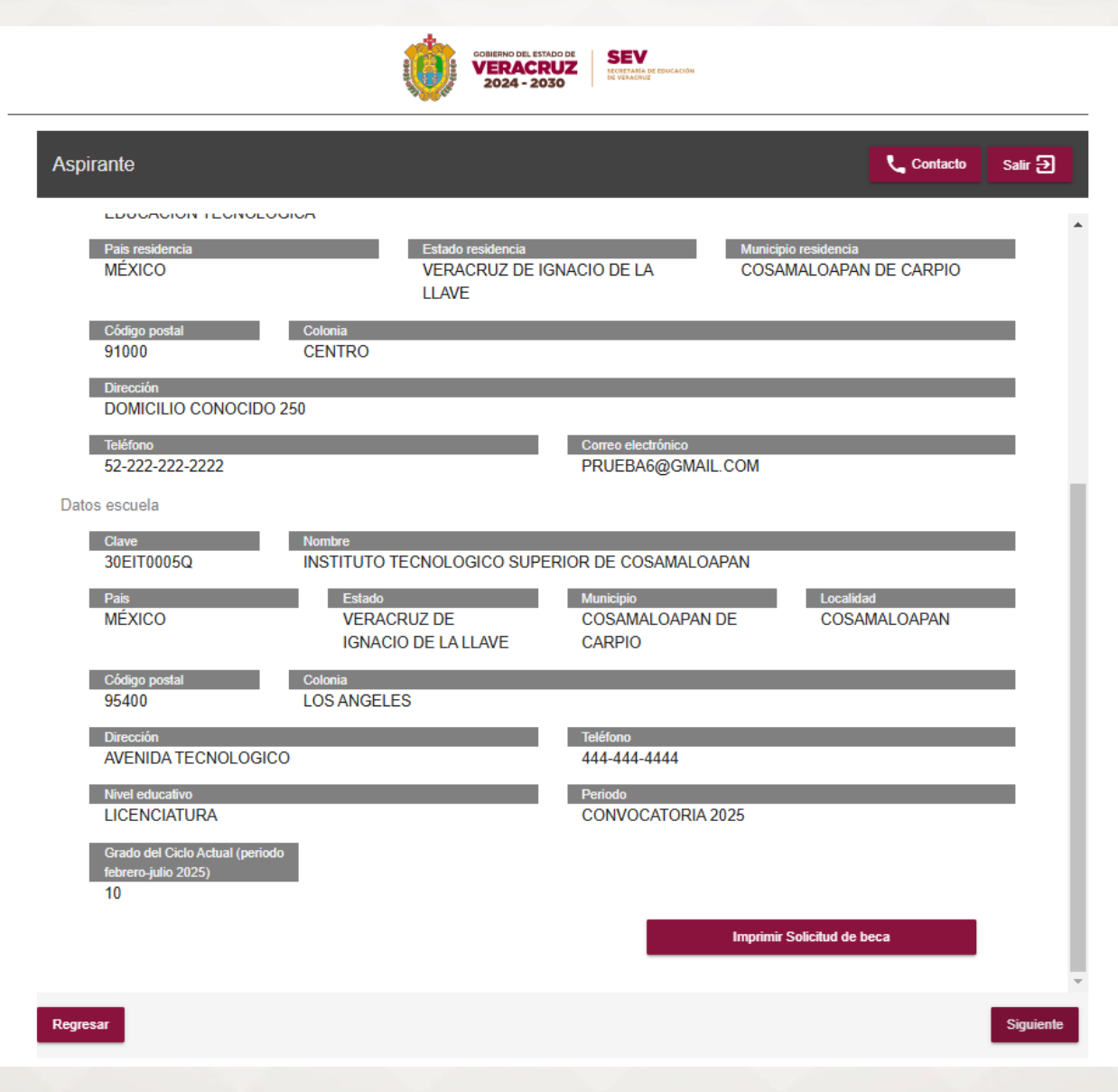

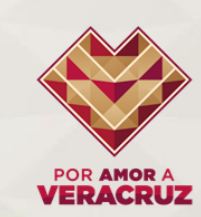

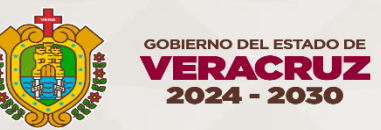

SEV SECRETARÍA DE EDUCACIÓN DE VERACRUZ

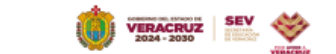

FECHA DE SOLICITUD

#### OFICIALÍA MAYOR DIRECCIÓN DEL SISTEMA ESTATAL DE BECAS PROGRAMA DE BECAS CONVOCATORIA 2025 CONCEPCIÓN QUIRÓS PÉREZ

MODALIDAD DE BECA

17 DE FEBRERO DE 2025 EDUCACIÓN TECNOLÓGICA MANIENTEN MA O ROTENTA DE COSTO DE ANOS ON ENTENDIÓN INTENTIONALIS DEN INTENDIÓN SENTINOS ANOS DE LOS DE ANOS METEROS ANOS REAL VEREILA Y COMPRISANAL SE DE LOS DOCUMENTO VACIENTO LOS INTENDIÓN DE INTENDIÓN DE ANOS DE LOS DE ANOS METEROS ANOS REAL VEREILA Y COMPRISANAL SE DE LOS DOCUMENTO VACIENTO LOS DE ENTENDIÓN DE LOS DERENTOS DELECIÓN DE LOS DOCUMENTOS ANOS DE LOS DOCUMENTOS ANOS DE ENTENDIÓN DE LOS DERENTOS DELECIÓN DE LOS DOCUMENTOS ANOS DE LOS DE LOS DELECIÓNES DELECIÓN DE LOS DOCUMENTOS ANOS DE LOS DELECIÓNES DELECIÓN DE LOS DELECIÓN DE LOS DELECIÓNES DELECIÓN DE LOS DELECIÓNES DE LOS DELECIÓNES DELECIÓN DE LOS DELECIÓNES DE LOS DELECIÓNES DELECIÓN DE LOS DELECIÓNES DE LOS DELECIÓNES DELECIÓN DE LOS DELECIÓNES DE LOS DELECIÓNES DELECIÓN DE LOS DELECIÓNES DELECIÓN DE LOS DELECIÓNES DELECIÓN DE LOS DELECIÓNES DELECIÓN DE LOS DELECIÓNES DELECIÓN DE LOS DELECIÓNES DELECIÓN DELECIÓN DE LOS DELECIÓNES DELECIÓN DE LOS DELECIÓNES DELECIÓN DE LOS DELECIÓNES DELECIÓN DE LOS DELECIÓNES DELECIÓN DE LOS DELECIÓNES DELECIÓN DE LOS DELECIÓNES DELECIÓN DE LOS DELECIÓNES DELECIÓN DE LOS DELECIÓNES DELECIÓN DE LOS DELECIÓNES DELECIÓN DE LOS DELECIÓNES DELECIÓN DE LOS DELECIÓNES DELECIÓN DE LOS DELECIÓNES DELECIÓN DELECIÓNES DELECIÓN DELECIÓNES DELECIÓNES DELECIÓNE

| CONTINUACIÓN, PROPORCIÓNO LOS DATOS SOCIETADOS.                                                                                          |                                                                                                    |                                                                               |
|----------------------------------------------------------------------------------------------------|----------------------------------------------------------------------------------------------------|-------------------------------------------------------------------------------|
|                                                                                                    | DATOS PERSONALES DEL ASPIRANTE                                                                                                    |                                                                               |
| NOMBRE(S)                                                                                                    | PRIMER APELLIDO                                                                                                    | SEGUNDO APELLIDO                                                              |
| RAUL                                                                                                    | HERRERA                                                                                                    | SANCHEZ                                                                       |
| CURP                                                                                                    | FECHA DE NACIMIENTO                                                                                                    | EDAD                                                                          |
| HESR001110HVZRNLA8                                                                                                    | 10 DE NOVIEMBRE DE 2000                                                                                                    | 24                                                                            |
| ESTADO NACIMIENTO                                                                                                    | MUNICIPIO NACIMIENTO                                                                                                    | GRADO DE MARGINACIÓN                                                          |
| VERACRUZ DE IGNACIO DE LA LLAVE                                                                                                    | COSAMALOAPAN DE CARPIO                                                                                                    | MUY BAJO                                                                      |
| ESTADO RESIDENCIA                                                                                                    | MUNICIPIO RESIDENCIA                                                                                                    | LOCALIDAD RESIDENCIA                                                          |
| VERACRUZ DE IGNACIO DE LA LLAVE                                                                                                    | COSAMALOAPAN DE CARPIO                                                                                                    | BONANZA                                                                       |
| ES MADRE O EN PERIODO DE GESTACIÓN                                                                                                    | PARTE COMUNIDAD INDÍGENA                                                                                                    | PARTE COMUNIDAD AFROMEXICANA                                                  |
| NO                                                                                                    | NO                                                                                                    | NO                                                                            |
| CÓDIGO POSTAL                                                                                                    | COLONIA                                                                                                    |                                                                               |
| 91000                                                                                                    | CENTRO                                                                                                    |                                                                               |
| CALLE                                                                                                    | NÚMERO EXTERIOR                                                                                                    | NÚMERO INTERIOR                                                               |
| DOMICILIO CONOCIDO                                                                                                    | 250                                                                                                    |                                                                               |
| TELÉFONO                                                                                                    | NÚMERO DE CELULAR                                                                                                    | CORRED ELECTRÓNICO                                                            |
| 52-222-2222                                                                                                    | -333-333-3333                                                                                                    | PRUEBA6@GMAIL.COM                                                             |
|                                                                                                    | DATOS DE LA ESCUELA                                                                                                    | -                                                                             |
| NOMBRE DE LA INSTITUCIÓN                                                                                                    |                                                                                                    | TELÉFONO DE LA INSTITUCIÓN                                                    |
| INSTITUTO TECNOLOGICO SUPERIOR DE COSAMALOAPA                                                                                            | N .                                                                                                    | 444-444-4444                                                                  |
| ESTADO DE UBICACIÓN                                                                                                    | SEDE DEL PLANTEL                                                                                                    | MUNICIPIO DE UBICACIÓN                                                        |
| VERACRUZ DE IGNACIO DE LA LLAVE                                                                                                    | COSAMALOAPAN DE CARPIO                                                                                                    | COSAMALOAPAN DE CARPIO                                                        |
| NIVEL ACADÉMICO                                                                                                    | GRADO ACTUAL (PERIODO FEBRERO-JULIO 2025)                                                                                                    | PERIODICIDAD                                                                  |
| LICENCIATURA                                                                                                    | 10° DECIMO                                                                                                    | SEMESTRE                                                                      |
| LAS FECHAS ESTABLECIDAS EN LA CONVOCATORIA, PARA LAS ET                                                                                  | TAPAS DEL PROCESO, SON IMPRORROGABLES                                                                                                    | -                                                                             |
| PUBLICACIÓN DE LA CONVOCATORIA EN EL PORTAL: DEL 26 DE F                                                                                 | EBRERO AL 1 DE JULIO DE 2024                                                                                                    |                                                                               |
| REGISTRO DE SOLICITUDES: DEL 1 DE ENERO AL 29 DE MARZO DE                                                                                | 2025                                                                                                    |                                                                               |
| ANÁLISIS Y SELECCIÓN: DEL 8 DE ABRIL AL 28 DE JUNIO DE 2024                                                                              |                                                                                                    |                                                                               |
| RESULTADOS: APARTIR DEL 1 DE JULIO DE 2024                                                                                               |                                                                                                    |                                                                               |
| PAGO: LA INFORMACIÓN SE PROPORCIONARÁ DESPUÉS DE LA FE                                                                                   | CHA DE LOS RESULTADOS. SITIO: https://sisbest.sev.gob.mx/                                                                                    |                                                                               |
| DOV FE DE QUE LA DOCUMENTACIÓN ORIGINAL CONSTA BAJO MI PODER Y RE<br>O PARA LOS EFECTOS QUE SE REQUERA, DURANTE EL PERIODO DE VIGENCIA D | SGUARDO, POR LO QUE ME COMPROMETO A PRESENTARLA O A ENVIAR LA INFO<br>DE LA CONVOCATORIA COMO LO INDICA SU BASE NOVENA, INCISO () O POSTERIO | RMACIÓN NECESARIA, EN EL MOMENTO QUE SEA REQUERIDA PARA SU COTEJO<br>R A ELLO |

#### HERRERA SANCHEZ RAUL Nombre del aspirante mayor de edad

Firma del aspirante mayor de edad

DECLARO REITERADAMENTE BAJO PROTESTA DE DECIR VERDAD QUE ESTE FORMATO DE SOLICITUD CONTIENE INFORMACIÓN VERIDICA Y QUE HE LEÍDO, CONOZO Y ACEPTO EL CONTENDO, LOS REQUISITOS, LAS CONDICIONES Y ALCANCES DE LA CONVOCATORIA EXPEDIDA POR LA SECRETARÍA DE EDUCACIÓN DE VERACRUZ PARA EL PERÍODO CONVOCATORIA 2025

\*NOTÁ: UNA VEZ CONCLUIDO TU REGISTRO, SE ASIGNA A TU SOLICITUD UN NÚMERO DE FOLIO, EL CUAL DEBERÁS CONSERVAR PARA LA ETAPA DE RESULTADOS.

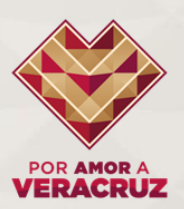

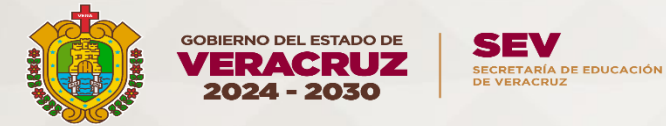

Todos los documentos deberán estar escaneados correctamente en archivo PDF y que no exceda mas de 500 KB. Una vez cargados tus archivos podrás verificar en VISTA PREVIA que estén correctos

| Acta de nacimient                                                  | 0<br>) KB                              | Tamaño má                                  | iximo: 500 KB         | Obten tu cum   |
|--------------------------------------------------------------------|----------------------------------------|--------------------------------------------|-----------------------|----------------|
| Aviso<br>Identificación O<br>Tamaño máximo:<br>Importante,Archivos |                                        | iblos                                      |                       | •              |
| Constancia de l                                                    | Revise que los documentos que la subio | Jibles<br>Io al sistema dando clic en el l | hotón de vista previa | no compr       |
| legresar                                                           | Los archivos requeridos son:           | Vista previa 🧿                             | ,                     | Ir a solicitud |
|                                                                    |                                        |                                            | Ok                    |                |
|                                                                    |                                        |                                            |                       |                |

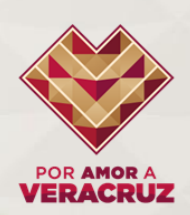

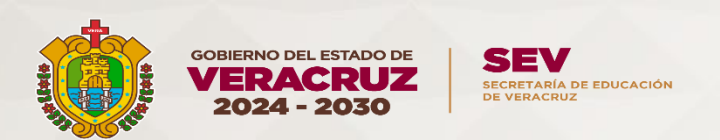

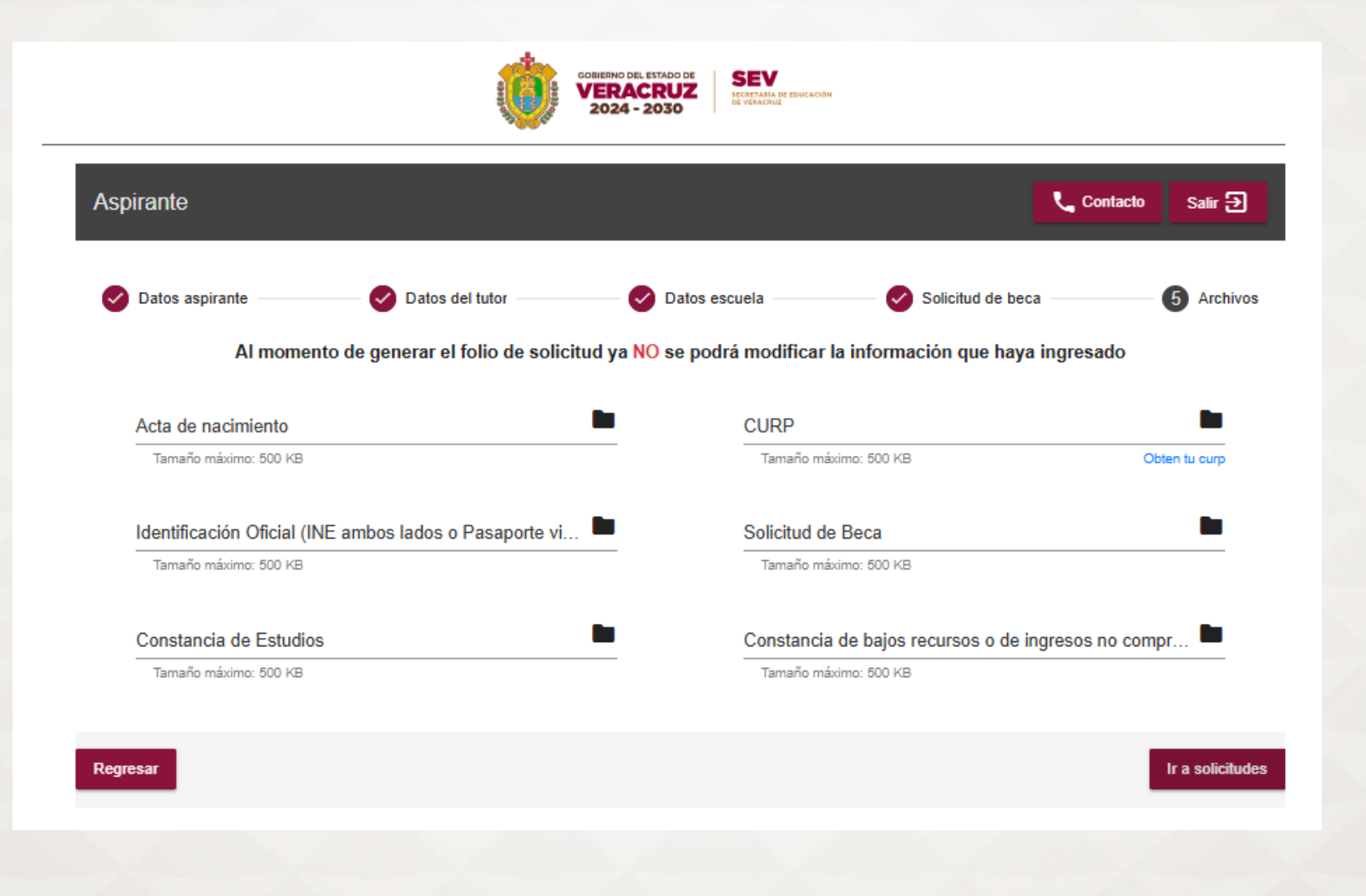

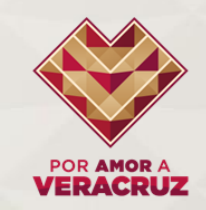

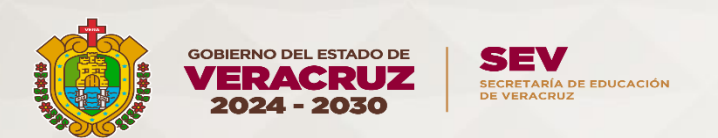

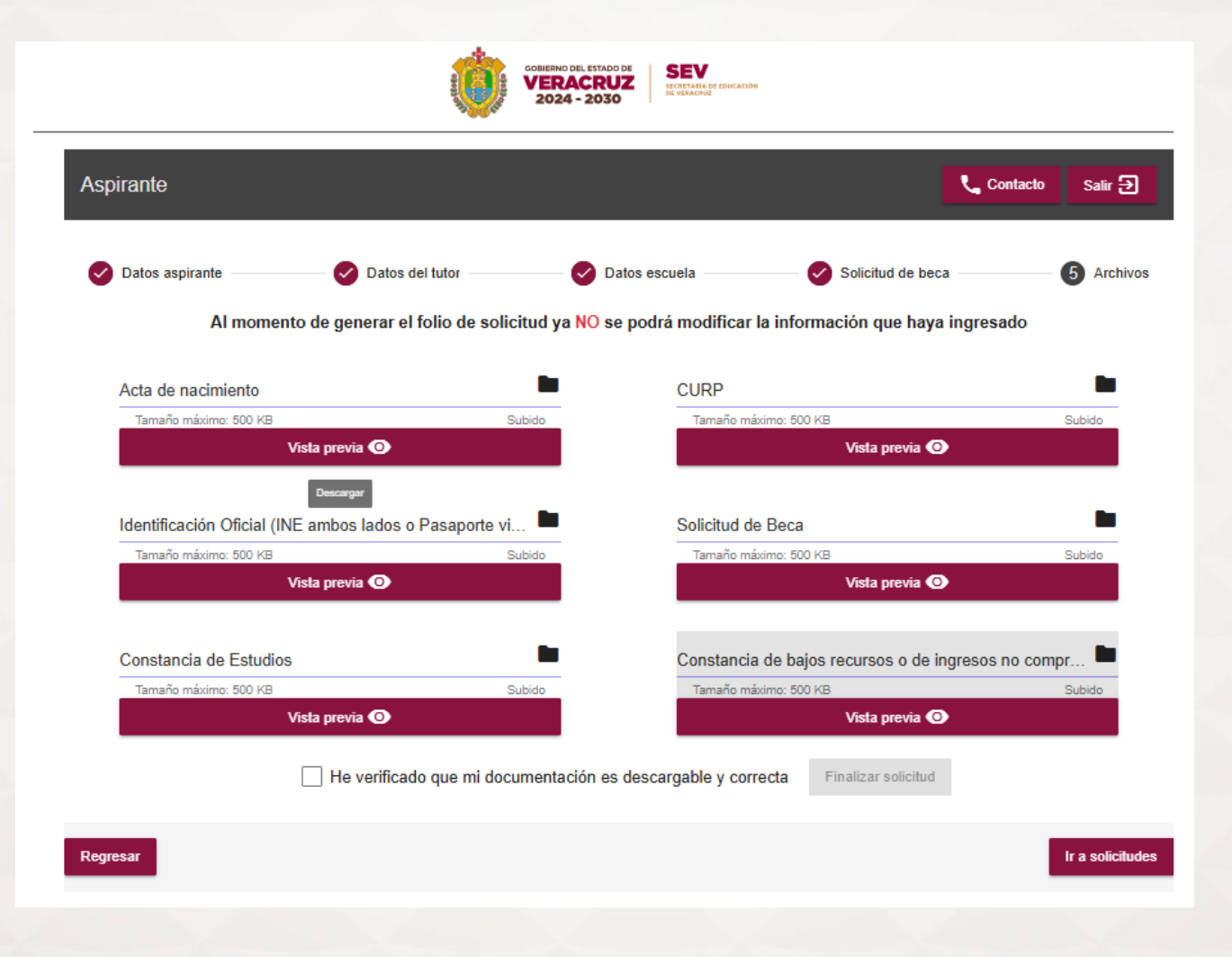

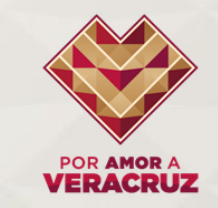

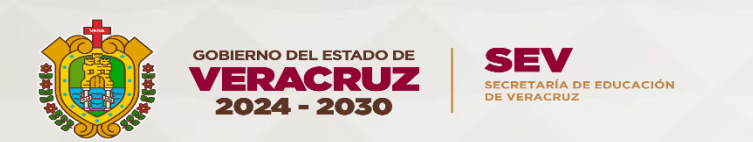

| Tamaño máximo: 500 KB | Subido                                     | Tamaño máximo: 500 KB | Subido |
|-----------------------|--------------------------------------------|-----------------------|--------|
| Vista previa 🗿        |                                            | Vista previa 🗿        |        |
| ✓ He verifica         | descargable y correcta Finalizar solicitue | d                     |        |

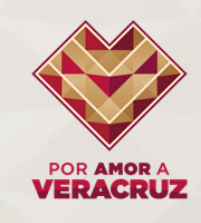

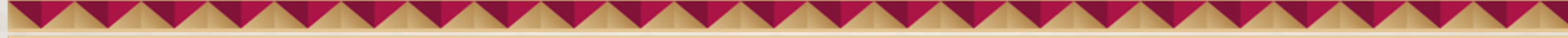

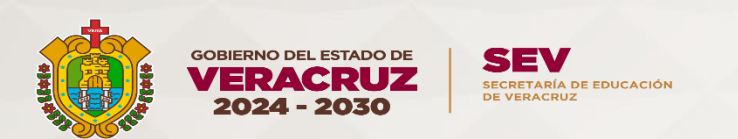

| amaño máximo: 500 kB<br>Avi<br>ntificación O | ÎSO                                                                                                   | Tamaño máximo: 500 KB                                                           | Subido             |
|----------------------------------------------|----------------------------------------------------------------------------------------------------|---------------------------------------------------------------------------------|--------------------|
| ntificación O                                |                                                                                                    |                                                                                 |                    |
| H                                            | HAS CONCLUIDO EL PROCESO DE REGIS                                                                     |                                                                                 | Subido             |
| stancia de E T<br>maño máximo: D<br>S        | TE INVITAMOS A CONSULTAR LOS RE<br>DIRECCIÓN DEL SISTEMA ESTATAL DE BE<br>SEÑALADA EN LA CONVOCATORIA | SULTADOS EN EL SITIO OFICIAL DE LA CAS; https://sisbest.sev.gob.mx. EN LA FECHA | no compr<br>Subido |
|                                              |                                                                                                    | Ok                                                                              |                    |

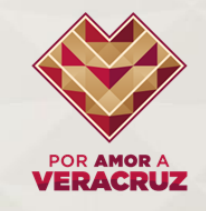

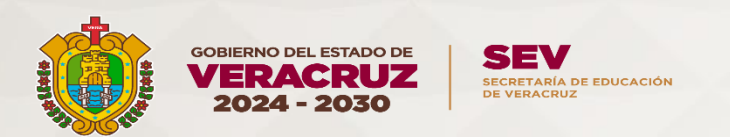

Folio

## 021708000179

Comprobante de Folio

Ha concluido el proceso de registro de solicitud y entrega de documentación \*Recuerde que en caso de ser necesario se le solicitará enviar o entregar su documentación en físico, por lo que debe tener sus documentos a la mano

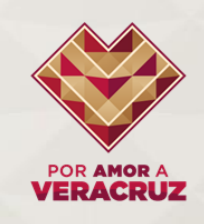

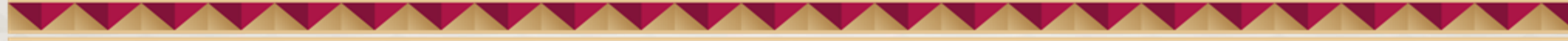

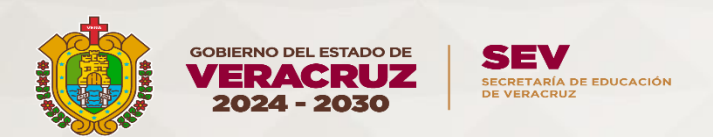

### No Folio 021708000179

El presente folio ratifica la conclusión del proceso de registro de sus datos al Sistema de Becas Estatales 'SISBEST' de la Secretaria de Educación de Veracruz. Su número de folio es exclusivo para el proceso de selección de aspirantes, durante el periodo de vigencia de la presente Convocatoria 2025

El trámite de solicitud de beca es gratuito; el llenado y presentación de la solicitud respectiva no implica el otorgamiento de la misma.

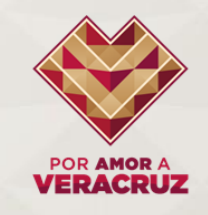

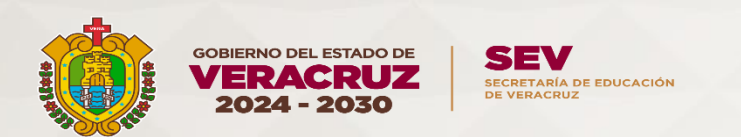

| cimiento      |                                                                                                    | CURP                                                                                                    | _      |
|---------------|----------------------------------------------------------------------------------------------------|----------------------------------------------------------------------------------------------------|--------|
| iximo: 500 KB | Subido                                                                                                    | Tamaño máximo: 500 KB                                                                                                    | Subido |
|               | Vista previa 🗿                                                                                                    | Vista previa 🔘                                                                                                    | _      |
| ón O          | Contacto                                                                                                    |                                                                                                    |        |
| i de f        | <ul> <li>Preescolar (De lunes a viernes de<br/>o Teléfono: (228) 818 6308, (2)<br/>o Teléfono: (228) 841 7700<br/><ul> <li>Extensiones: 7092, 74</li> </ul> </li> <li>Tecnologicos:<br/>o Para cualquier duda o aco<br/>(ROB) designado en tu Instendore du los designado en tu Instendore du los designado en tu Instendore du los designado en tu Instendore du los designado en tu Instendore du los designado en tu Instendore du los designado en tu Instendore du los designado en tu Instendore du los designado en tu Instendore du los designado en tu Instendore du los designado en tu Instendore du los designado en tu Instendore du los designado en tu Instendore du los designados en tu Instendore du los designados en tu Instendore du l</li></ul> | e 9:00 a 15:00 y de 16:00 a 18:00):<br>228) 817 1142, (228) 841 1632<br>60<br>aración contacta al Responsable Operativo de Beca<br>tución Educativa ¿Quien es? | Subido |
| Fo            |                                                                                                    | Ok                                                                                                    |        |

ue en caso de ser necesario se le solicitará enviar o entregar su documentación en físico, por lo que debe tener sus documentos a la mano

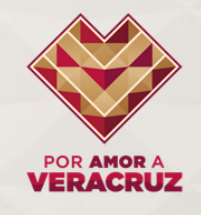

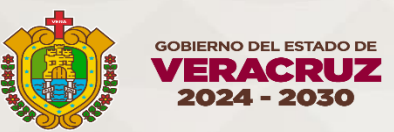

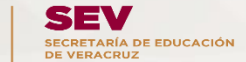

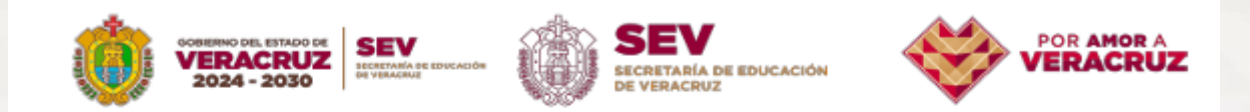

### **RESPONSABLES OPERATIVOS DE BECAS**

| N° | INSTITUCIÓN EDUCATIVA                                  | ENLACE ROB'S                     |
|----|--------------------------------------------------------|----------------------------------|
| 1  | Instituto Tecnológico Superior de Acayucan             | Ángelo Uziel Galán Márquez       |
| 2  | Instituto Tecnológico Superior de Alamo Temapache      | Alejandra Townsend Hernandez     |
| 3  | Instituto Tecnológico Superior de Alvarado             | Rodolfo David Figueroa           |
| 4  | Instituto Tecnológico Superior de Chicontepec          | Yanet De La Cruz Cruz            |
| 5  | Instituto Tecnológico Superior de Coatzacoalcos        | Nadia Leticia Cruz Landeros      |
| 6  | Instituto Tecnológico Superior de Cosamaloapan         | Elena Palacios Guarneros         |
| 7  | Instituto Tecnológico Superior de Huatusco             | Enrique Cabal Marin              |
| 8  | Instituto Tecnológico Superior de Jesús Carranza       | Cristian Alfredo Ramirez Carrera |
| 9  | Instituto Tecnológico Superior de Juan Rodríguez Clara | Yazneyri Dominguez Martinez      |
| 10 | Instituto Tecnológico Superior de Las Choapas          | Reyna Hernandez Sanchez          |
| 11 | Instituto Tecnológico Superior de Martínez de la Torre | Marco Tulio Guillen Hernández    |
| 12 | Instituto Tecnológico Superior de Misantla             | Guadalupe Reyes Huesca           |
| 13 | Instituto Tecnológico Superior de Naranjos             | Judit Victoria Herrera Rosales   |
| 14 | Instituto Tecnológico Superior de Pánuco               | Anice Gallegos Salazar           |
| 15 | Instituto Tecnológico Superior de Perote               | Ana Luisa Castillo Martinez      |
| 16 | Instituto Tecnológico Superior de Poza Rica            | Gabriela Benavides Sosa          |
| 17 | Instituto Tecnológico Superior de San Andrés Tuxtla    | Mariela Bernal Villegas          |
| 18 | Instituto Tecnológico Superior de Tantoyuca            | José Candelario Garcia           |
| 19 | Instituto Tecnológico Superior de Tierra Blanca        | Laura Angelica Garcia Urbano     |
| 20 | Instituto Tecnológico Superior de Xalapa               | Luis David Morales Patiño        |
| 21 | Instituto Tecnológico Superior de Zongolica            | Elisbelda Guzmán Xalamihua       |
| 22 | Universidad Politécnica de Huatusco                    | Liliana Barojas Solis            |
| 23 | Universidad Tecnológica del Centro de Veracruz         | Orlando Mendoza Santos           |
| 24 | Universidad Tecnológica de Gutiérrez Zamora            | Yessica Itzel Del Angel Acosta   |
| 25 | Universidad Tecnológica del Sureste de Veracruz        | Luz Alondra Katt Morales         |

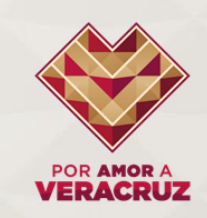